## **OFFICE SOLUTIONS PURCHASE REQUISITION**

PURPOSE: FOR THE PURCHASE OF OFFICE SUPPLIES FROM OUR CONTRACTED SUPPLIER

#### **REQUIRED ITEMS NEEDED PRIOR TO PROCESSING:**

- 1. ACTIVE PEOPLESOFT SUPPLIER ID #
- 2. BUDGET NUMBER AND AVAILABLE FUNDING

#### REQUIRED ATTACHMENT: NONE

**PAYMENT PROCESS TO SUPPLIER:** SUPPLIER PROVIDES ACCOUNTS PAYABLE WITH INVOICE. INVOICE IS PAID AFTER ITEMS ARE RECEIVED AND PO, INVOICE AND RECEIVER ARE "MATCHED" IN PEOPLESOFT.

## NOTE: WHEN ORDERING CUSTOMIZED ITEMS DO NOT USING THE PUNCH-OUT TEMPLATE.

These items need to be placed on a separate requisition. Then contact <u>vsalazar@officesolutions.com</u> .

# **IMPORTANT** – You MUST use either **CHROME** or **FIREFOX** as your browser when placing an Office Solutions Order through PeopleSoft.

To price check items prior to entering them in the requisition, go to <u>www.officesolutions.com</u>. User name: sdccdpc Password: sdccdpc@

Log into PeopleSoft at <u>myportal.sdccd.edu</u> using your 10 digit Employee ID number as your User ID & enter the PeopleSoft password you created.

Click on Finance Dashboard.

| MySDCCD            |                   |
|--------------------|-------------------|
| <b>2</b> ∰         | <b>1</b>          |
| Employee Dashboard | Finance Dashboard |
|                    |                   |

Navigate to the *Create a Requisition* screen from the home page by selecting: Procurement/Create a Requisition.

|                        | Finance Dashboard                                                                                                    |
|------------------------|----------------------------------------------------------------------------------------------------|
| Finance Dashboard      |                                                                                                    |
| Procurement            | 2 New HCM and Finance Portal!                                                                                                    |
| Create a Requisit      | 3 People Soft Human Capital Management (HCM) has replaced the Colleague Human Resources system and<br>includes our new myDorfal page. Place click on Page More for more information and help. ENANCE menu |
| Manage Requisitions    | options are now in the Finance Service Center - click on the MENU tab above the District logo and click the     Finance Service Center link to around the Finance Ontions                                 |
| Add/Update Supplier    |                                                                                                    |
| Request a Payment      |                                                                                                    |
| Travel & Expense V     |                                                                                                    |
| Manager Self Service V |                                                                                                    |
| 📕 Reports 🗸 🗸          |                                                                                                    |
| Employee Dashboard     |                                                                                                    |
| m Finance Dashboard    |                                                                                                    |

On the Requisition Settings Screen, type OFFICE SOLUTIONS in the "Bid No/Quote" box. Then in the default options box, change the status from *Default* to *Override*. Complete the rest of the page as shown below. Click OK.

#### **Requisition Settings**

| Business Unit                                         | MIR01                                                                     | San Diego Miramar College                                                             | Bid No/Quote                     | FICE SOLUTIONS                     |
|-------------------------------------------------------|---------------------------------------------------------------------------|---------------------------------------------------------------------------------------|----------------------------------|------------------------------------|
| *Requester                                            | CDEMOLL                                                                   | Carrie De Moll                                                                        | Priority                         | edium 🗸                            |
| *Currency                                             | USD                                                                       |                                                                                       | -                                |                                    |
| Default Options (?)                                   |                                                                           |                                                                                       |                                  |                                    |
| ODefault                                              | If you select this option, the defaults fields.                           | s specified below will be applied to requisit                                         | ion lines when there are no pr   | edefined values for these          |
|                                                       | If you select this option, the defaults                                   | s specified below will override any predefir                                          | ned values for these fields,only | non-blank values are assigned.     |
| Line Defaults 🛞                                       |                                                                           |                                                                                       |                                  |                                    |
| Note: The information in<br>replace the data in the c | n this page does not reflect the da<br>orresponding fields on the selecte | ta in the selected requisition lines. Whe<br>d lines that are available for sourcing. | en the 'OK' button is clicked,   | the data entered on this page will |
| Supplier                                              | 0002045150                                                                | Category 615-00                                                                       | <b>↓</b> ]Q                      |                                    |
| Supplier Location                                     | MAIN                                                                      | Unit of Measure EA                                                                    | Q                                | Actual info to input               |
| Buyer                                                 | 3330003506                                                                |                                                                                       |                                  | for Office Solutions               |
| Shipping Defaults                                     | Mai                                                                       | ria Briney / Miramar's Buyer                                                          |                                  |                                    |
|                                                       |                                                                           |                                                                                       | Γ                                |                                    |
| Ship To                                               | MIR                                                                       | <b>.</b>                                                                              |                                  | Enter name to whom                 |
| Due Date                                              | 31                                                                        | Attention                                                                             |                                  | delivered                          |
| Distribution Defaults                                 |                                                                           |                                                                                       |                                  |                                    |
| SpeedCha                                              | rt 🔍                                                                      |                                                                                       |                                  |                                    |
| Accounting Defaults                                   |                                                                           | F                                                                                     | Personalize   Find   💷   🔢       | First 🕚 1 of 1 🕑 Last              |
| Chartfields1 Details                                  | Asset Information                                                         |                                                                                       |                                  |                                    |
| Dist Percent                                          | Location GL Unit                                                          | Fund Dept Product A                                                                   | occount Oper Unit                | PC Bus Unit Project                |
| 1                                                     | MIR Q MIR01 Q                                                             | <u>a</u> a a                                                                          | 2                                | ۹ 🔤 🔍                              |
| <                                                     |                                                                           |                                                                                       |                                  | >                                  |
|                                                       | Г                                                                         |                                                                                       |                                  |                                    |
|                                                       |                                                                           | Enter budget number:                                                                  |                                  |                                    |
| OK Cancel                                             |                                                                           | Fund – Dept – Product - Acc                                                           | count                            |                                    |
|                                                       | L                                                                         |                                                                                       |                                  |                                    |

# On the Create Requisition page click on the "Office Solutions Punch Out" link.

| Create Requisition ②<br>Welcome Elizabeth Ann Whitsett                                                                  | Search All V                                          | me 🗡 | My Preferences 🔯 Requisition                                                        | Settings | Checkout     Search     Advanced Search                                                                                         |
|----------------------------------------------------------------------------------------------------|-------------------------------------------------------|------|-------------------------------------------------------------------------------------|----------|----------------------------------------------------------------------------------------------------|
| Enter search criteria or select<br>from the menu on the right to<br>begin creating your requisition.                    | Catalog<br>Browse Catalogs<br>CATEGORY                | 3    | Web<br>Browse Supplier Websites<br>Grainger Punch Out<br>Office Solutions Punch Out | Ę        | Express Item Entry<br>Create an Express Requisition                                                                             |
|                                                                                                    | Special Requests<br>Create a non-catalog request      |      | Forms<br>Create and Submit Forms                                                    |          | Favorites<br>Browse Favorite Items and Services                                                                                 |
|                                                                                                    | Templates<br>Browse Company and Personal<br>Templates | ĝ i  | ePro Services<br>Request Services<br>Fixed Cost Service<br>Variable Cost Service    | œ        | Recently Ordered<br>View recently ordered items and<br>services<br>Wite-Out EZ Correct Correcti<br>G2 Premium Gel Pen, Retracta |
| Do NOT use the Office Solution                                                                                          | s Punch Out for                                       |      | lime and Materials                                                                  |          | Boutique White Facial Tissue                                                                                                    |
| CUSTOMIZED ITEMS. These<br>on a separate requisition. Then or<br>vsalazar@officesolutions.com w<br>customization specs. | e need to be placed<br>contact<br>rith PO number and  |      |                                                                                     |          | More                                                                                                    |

In the Search Box, enter a "Keyword" OR "item number" of the product you wish to purchase. Click the search Q icon.

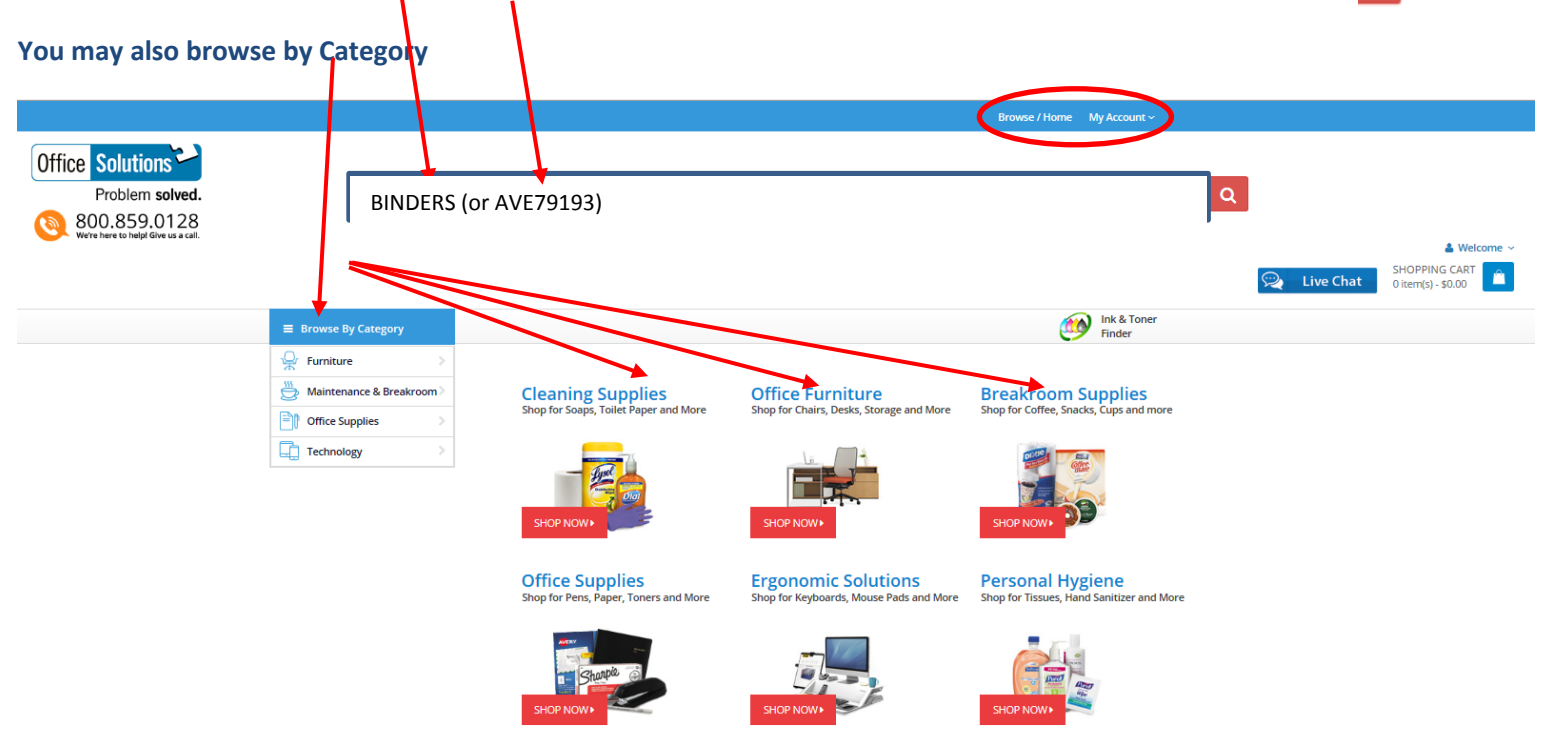

Be patient, it takes a while for your item to pop-up. You will see the item you selected, along with District pricing and the available quantity. Select quantity and click "Add to Cart".

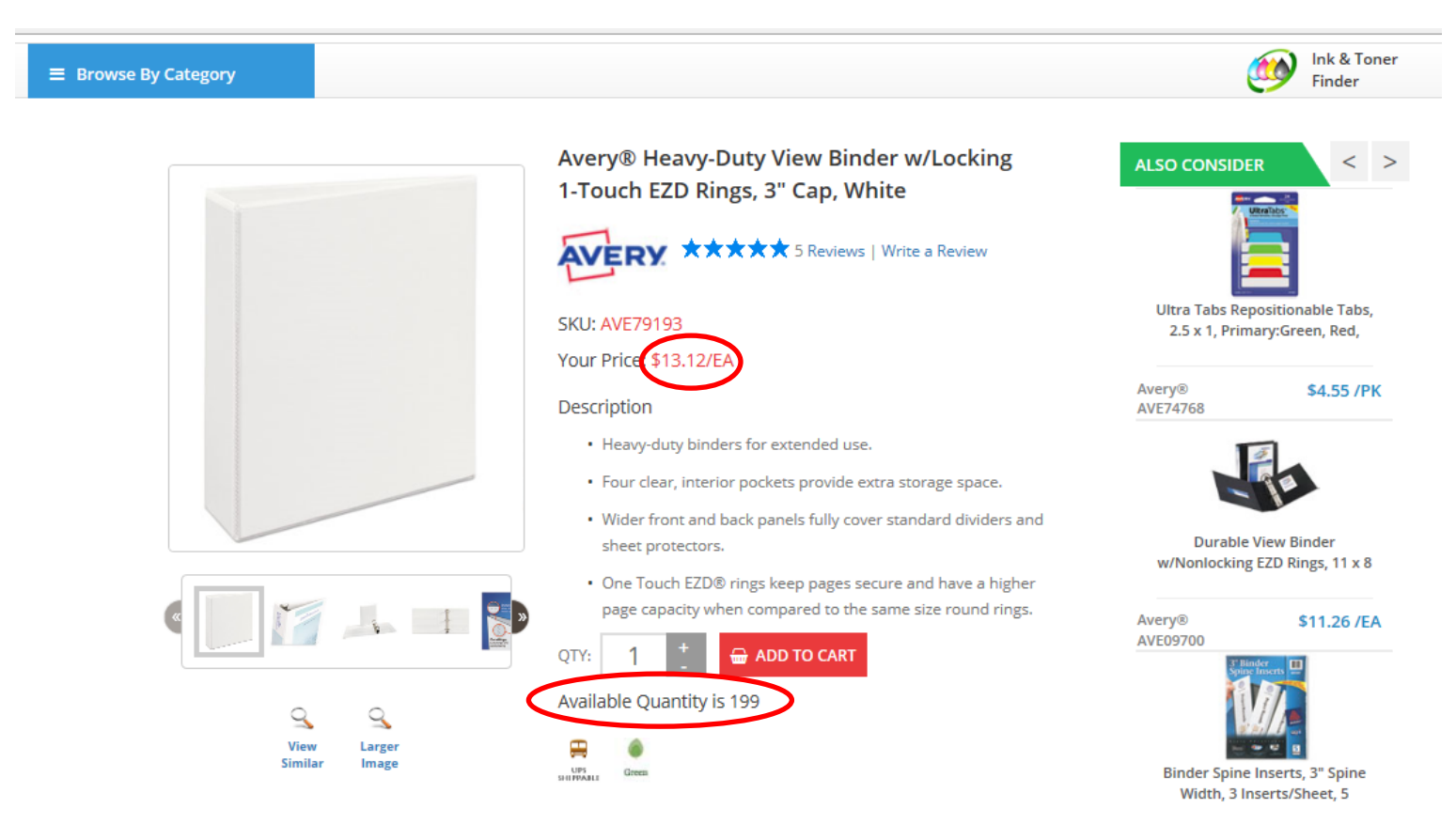

#### You will be able to see the number of items added and the total amount in your Shopping Cart.

| Office Solutions<br>Problem solved.<br>800.859.0128<br>Were here to help! Give us a call. | Search by Item or Key | yword                                                                                                    | ٩                                                                           | Welcom<br>SHOPPING CART<br>1 item(s) - \$26.24 |
|-------------------------------------------------------------------------------------------|-----------------------|----------------------------------------------------------------------------------------------------|-----------------------------------------------------------------------------|------------------------------------------------|
| ≡ Browse B                                                                                | y Category            |                                                                                                    | Ink & Toner<br>Finder                                                       |                                                |
|                                                                                           |                       | Avery® Heavy-Duty View Binder w/Locking<br>1-Touch EZD Rings, 3" Cap, White                                                                                                    | ALSO CONSIDER < >                                                           |                                                |
|                                                                                           |                       | SKU: AVE79193<br>Your Price: \$13.12/EA                                                                                                    | Ultra Tabs Repositionable Tabs,<br>2.5 x 1, Primary:Green, Red,             |                                                |
|                                                                                           |                       | Description <ul> <li>Heavy-duty binders for extended use.</li> <li>Four clear, interior pockets provide extra storage space.</li> </ul>                                                                      | Avery® \$4,55 /PK<br>AVE74768                                               |                                                |
|                                                                                           |                       | Wider front and back panels fully cover standard dividers and<br>sheet protectors.     One Touch EZD® rings keep pages secure and have a higher<br>page capacity when compared to the same size round rings. | Durable View Binder<br>w/Nonlocking EZD Rings, 11 x 8<br>Avery® \$11.26 /EA |                                                |

Once you have all your items in your cart, click on the words "Shopping Cart", not the icon bag. You will be taken to another window where you may either Checkout, Continue Shopping, Save Cart or Delete Cart. If you are ready to checkout, click the icon.

| Office Solutions<br>Problem solved.<br>800.859.0128<br>We're here to help! dive us a call. |                    | Search by Iter   | m or Keyword                                                             |                                  |                            |      | C                     | l | SHOPP<br>1 item(s | Welcome ~<br>ING CART<br>:) - \$26.24 |
|--------------------------------------------------------------------------------------------|--------------------|------------------|--------------------------------------------------------------------------|----------------------------------|----------------------------|------|-----------------------|---|-------------------|---------------------------------------|
|                                                                                            | Browse By Category |                  |                                                                          |                                  |                            | ٢    | Ink & Toner<br>Finder |   |                   |                                       |
|                                                                                            | 🗎 Continu          | e Shopping       |                                                                          | 🖹 Save Cart 🛛 🗙 I                | Delete Cart 🛛 🗘 Update Car | ( @c | heckout Cart          | ) |                   |                                       |
|                                                                                            | ltem               | Name             |                                                                          |                                  | Price                      | Qty  | Amount                |   |                   |                                       |
|                                                                                            |                    | ltem:<br>Heavy   | AVE/9193<br>&Duty View Binder w/Locking 1-Touch EZD Rings, 3" Cap, White | Manufacturer: Avery®<br>× Remove | \$13.12/EA                 | 2    | \$26.24               |   |                   |                                       |
|                                                                                            | 🔒 Printer          | Friendly Version |                                                                          | 🖺 Save Cart 🛛 🗙 I                | Delete Cart 🛛 🛛 Update Car | tl⊚c | heckout Cart          |   |                   |                                       |

\*\*NOTE: The minimum order amount is \$35.00; before tax. The order will not be moved into PeopleSoft from this Office Solutions online system until your total order is \$35.00 or more.

Your order will be uploaded into PeopleSoft. A quote does not need to be attached to an Office Solutions requisition. Complete the requisition as you would for any other purchase by entering the following contact information in the "Requisition Comments" section:

#### MIR/DEPT/ROOM/CONTACT PERSON/PHONE

| Checkout -         | Review and S                   | Submit                      |                                 |                             |         |                |                      |                |            |            |        |
|--------------------|--------------------------------|-----------------------------|---------------------------------|-----------------------------|---------|----------------|----------------------|----------------|------------|------------|--------|
| Review the item i  | information and subm           | it the req for approval.    |                                 | *                           | My Pre  | eferences      | Requisition Settings |                |            |            |        |
| Requisition Sun    | nmary                          |                             |                                 |                             | My PR   | Elerences      | Requisition Settings |                |            |            |        |
|                    | Business                       | Unit MIR01 Q                | San Diego Miramar (             | College B                   | id No/Q | uote           |                      |                |            |            |        |
|                    | *Reque                         | ster CDEMOLL                | Carrie De Moll                  |                             | Pric    | ority Medium   | ~                    |                |            |            |        |
|                    | *Curre                         | USD USD                     |                                 |                             |         |                |                      |                |            |            |        |
| Cart Summary:      | Total Amount 26.24             | USD                         |                                 |                             |         |                |                      |                |            |            |        |
| Expand lines t     | to review shipping an          | d accounting details        |                                 |                             | ÷       | Add More       | ttems                |                |            |            |        |
| Requisition        | i Lines 🕜                      |                             |                                 |                             |         |                |                      |                |            |            |        |
| Line               | Description                    | Item ID                     | Supplier                        | Quantity                    | UC      | DM             | Price                | Total          | Details    | Comments   | Delete |
| ▶ 🗆 1 🌒            | Heavy-Duty View Bin<br>w/Locki | nder                        | OFFICE SOLUTIONS                |                             | 2 EA    | СН             | 13.12                | 26.24          |            | 🖓 Add      | Î      |
| Sele               | ct All / Deselect All          | Select lines to:            | Add to Favorites                | Add to Template(s)          |         | 🗊 Delete Selec | cted 🕄 🖓 M           | ass Change     |            |            |        |
|                    |                                |                             |                                 |                             |         |                | Total Amount         | 26.24 USD      |            |            |        |
| Shipping Summa     | ary                            |                             |                                 |                             |         |                |                      |                |            |            |        |
| 🕖 Edit for All Lin | ies                            | Multiple values exist for o | one or more schedules. Expand I | lines to see shipping detai | ils.    |                |                      |                |            |            |        |
| Requisition Con    | nments and Attachn             | nents                       |                                 |                             |         |                |                      |                |            |            |        |
| Enter requi        | sition comments                |                             |                                 |                             |         |                |                      |                |            |            |        |
| MIR/               | BUSINESS OFFI                  | CE/N-101/CARRIE DE M        | IOLL/619-388-7401               |                             |         |                |                      |                |            | La         |        |
| Send to            | o Supplier                     | Show at Receipt             | Shown at Voucher                |                             |         |                | Add more             | e Comments and | Attachment | s          |        |
| Approval Justifi   | ication                        |                             |                                 |                             |         |                |                      |                |            |            |        |
| Enter appro        | oval justification for th      | is requisition              |                                 |                             |         |                |                      |                |            |            |        |
|                    |                                |                             |                                 |                             |         |                |                      |                |            | [ <u>]</u> |        |
| Check Budg         | get 🕴                          | Pre-Check Budget            |                                 |                             |         |                |                      |                |            |            |        |
| Save               | e & submit                     | Save for Later              | Add More Items                  | 60 Preview Approvals        |         |                |                      |                |            |            |        |

## Check "Send to Supplier", "Show at Receipt" and "Show at Voucher" boxes. Click "Budget Check".

| Enter requisition comments     |                     |                                    |                                   |
|--------------------------------|---------------------|------------------------------------|-----------------------------------|
| MIR/BUSINESS                   | OFFICE/N-101/CARR   | IE DE MOLL/619-388-7401            | \$                                |
| Send to Supplier               | Show at Receipt     | Shown at Voucher                   | Add more Comments and Attachments |
| proval Justification           |                     |                                    |                                   |
| Enter approval justification f | or this requisition |                                    | 1 e úra                           |
|                                |                     |                                    | 1.2                               |
|                                |                     |                                    |                                   |
|                                |                     |                                    |                                   |
| Check Budget                   | Pre-Check Budget    | Budget Checking Status:Not Checked |                                   |

## When the following message appears click "OK".

| Message                                                               |                                                                                                    |
|-----------------------------------------------------------------------|----------------------------------------------------------------------------------------------------|
| Budget Checking will save                                             | your requisition in an Open Status. (18036,39)                                                                                   |
| In order to perform budget<br>Status. Press OK to contin<br>checking. | checking on this requisition, it must first be saved in an Open<br>ue. Press Cancel to return to your requisition without budget |
| OK Cance                                                              | a                                                                                                    |

When Budget Checking is complete the Budget Checking Status will show "Valid". Click the "Save & Submit" button to launch the requisition into the approval workflow.

| Approval Justification               |                  |                               |        |                                           |  |
|--------------------------------------|------------------|-------------------------------|--------|-------------------------------------------|--|
| Enter approval justification for the | is requisition   |                               |        |                                           |  |
|                                      |                  |                               |        |                                           |  |
| Check Budget                         | Pre-Check Budget | Budget Checking Status: Valic | 1 64 p | Click on "Preview<br>Approvals" to locate |  |
|                                      |                  |                               |        | requisition in approval process.          |  |

SHORT CUT - If you know the item numbers you want to order you may create a Quick Order. Click on My Account and select Quick Order.

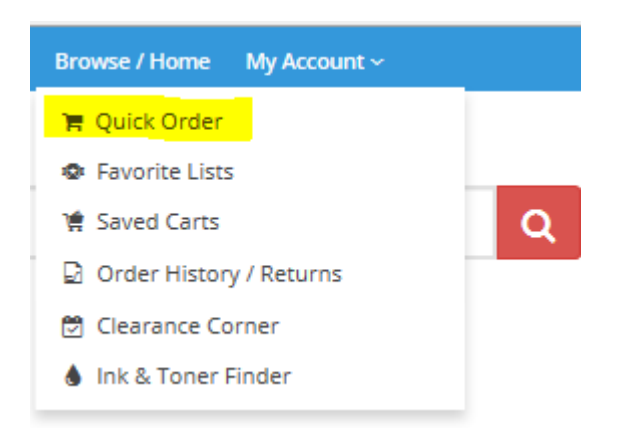

The Quick Order form appears. Enter the Item No. and the price will self-generate. The quantity (QTY) will default to "1" unless another quantity is entered. Click enter and you will go to the next line. If you want to delete any items, click on the "x".

| uick Order                                                                                                    |                                                       |                               |                |
|----------------------------------------------------------------------------------------------------|-------------------------------------------------------|-------------------------------|----------------|
| ase Enter the item number(s) you wish to order then hit the TAB I<br>ed to click on "Add to Cart" after each item is entered.                                | ey to move through fields. Click on "Add to 🔩 t" butt | on after all item numbers hav | e been entered |
| R Add to Cart <b>Total</b> \$30.79                                                                                                    |                                                       |                               |                |
| TEM NO                                                                                                    | PRICE                                                 | QTY                           |                |
| AVE70103                                                                                                    | ¢12.12/EA                                             | 2                             | ×              |
| ATE 19195                                                                                                    | \$13.12/EA                                            |                               |                |
| Heavy-Duty View Binder w/Locking 1-Touch EZD Rings, 3" Cap, White                                                                                            | \$13.12/CA                                            | -                             |                |
| Heavy-Duty View Binder w/Locking 1-Touch EZD Rings, 3" Cap, White                                                                                            | \$4.55/PK                                             | 1                             | ×              |
| Heavy-Duty View Binder w/Locking 1-Touch EZD Rings, 3" Cap, White<br>UNV35616<br>Self-Stick Note Pads, 4 x 6, Lined, Assorted Pastel Colors, 100-Sheet, 5/PK | \$4.55/PK                                             | 1                             | ×              |
| Heavy-Duty View Binder w/Locking 1-Touch EZD Rings, 3" Cap, White<br>UNV35616<br>Self-Stick Note Pads, 4 x 6, Lined, Assorted Pastel Colors, 100-Sheet, 5/PK | \$4.55/PK                                             | 1                             | ×              |

Once you have entered all your items, click Add to Cart. You will then be able to checkout or you may save your cart for use later.

#### **ADDITIONAL INFORMATION:**

When you click on My Account there are a number of options that are very useful.

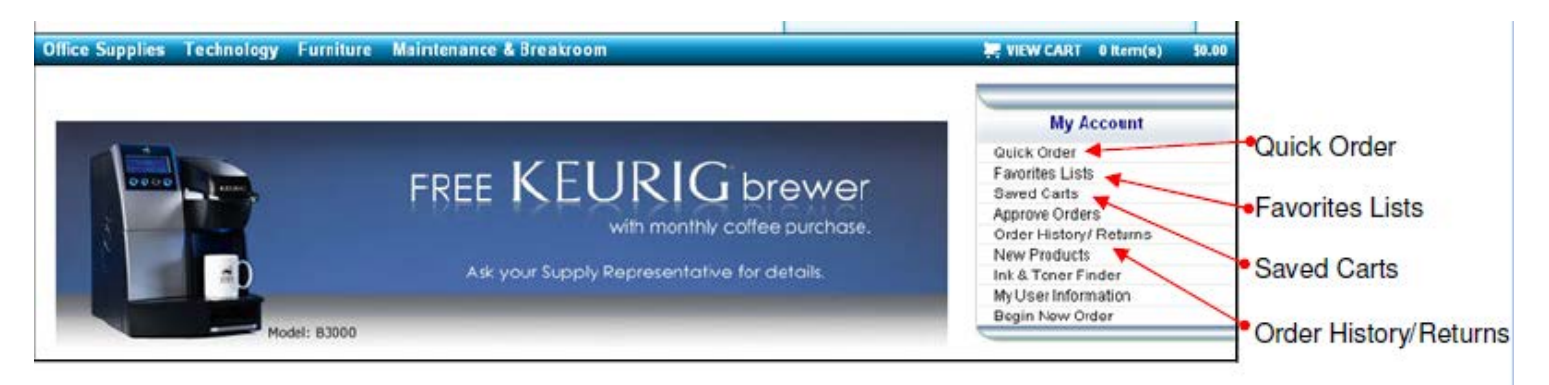

**PERSONAL PURCHASES:** As an employee of San Diego Community College District, you are eligible to receive special, negotiated pricing the same as for our District for your own personal purchases.

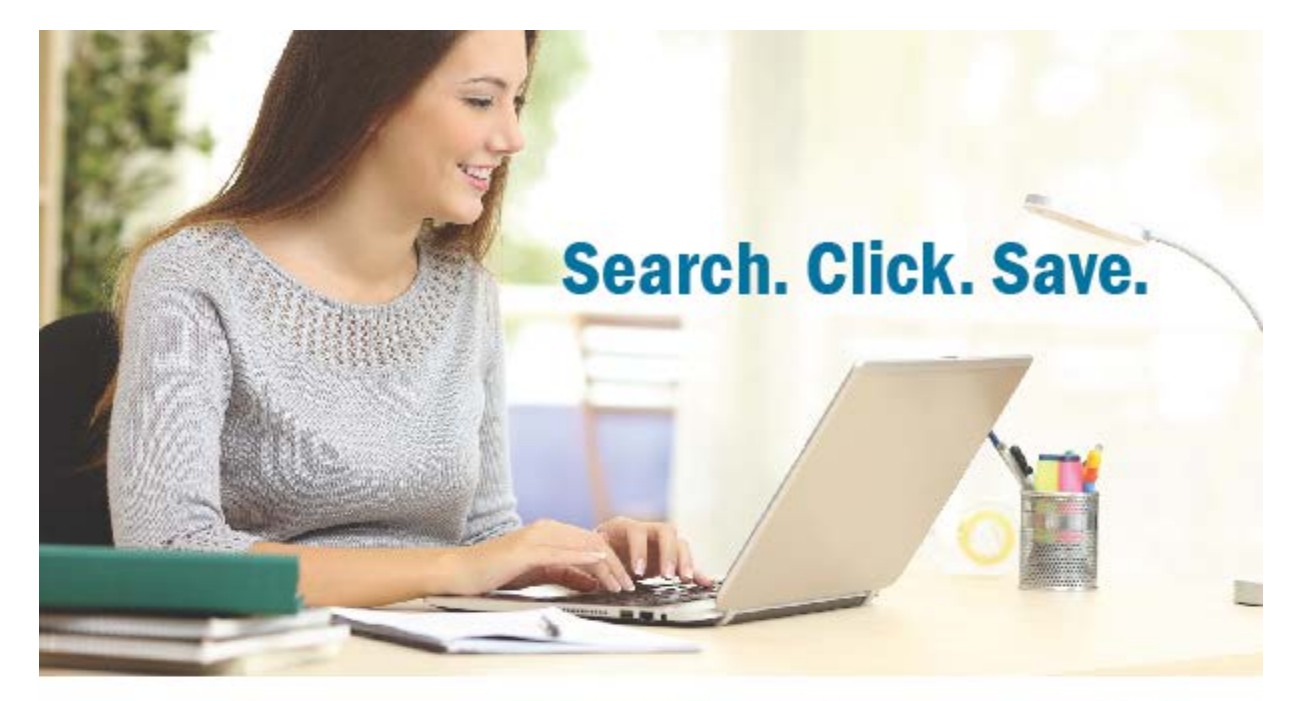

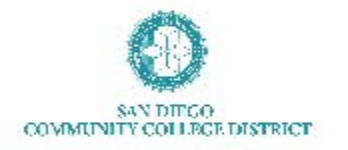

- Receive special, negotiated prices
- Get free next-day delivery
- » No minimum order needed
- Access products for the workplace & home
- » Convenient & easy to use website

As an employee of San Diego Community College District, you are eligible for special, negotiated pricing for all of your personal purchases. From Keurig K-Cups, Post-It Notes to Clorox Disinfectant Wipes, shop at OfficeSolutions.com to make shopping easy and affordable for you.

#### Convenient and Easy to Use

To receive special pricing on a wide range of office supplies, cleaning supplies, breakroom supplies and furniture, visit OfficeSolutions.com. Click here to complete the online registration form to create your own online profile.

For additional information, please contact: David Green, Office Solutions' Account Manager at dgreen@officesolutions.com or Kelly Rosas, SDCCD contact at krosas@sdccd.edu.

# Log in and Save Today: OfficeSolutions.com

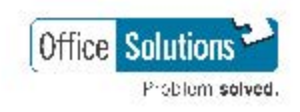

OfficeSolutions.com | 800.859.0128

The "Click here" link is not live. To access the Online Registration form click on the link below or copy and paste the url into your browser address bar:

#### https://form.jotform.com/63005555974965